### **PASSO A PASSO** Acesso a exames laboratoriais

UNILAB - LABORATÓRIO DE ANÁLISES CLÍNICAS

> nes: Hospital - Segunda à Sexta das 08:15 às 10:00 horas / P ab: 19: 9 9793 - 3002 - Segunda à Sexta das 10:00 às 15:00 h

PROTOCOLO

Idade: 83a 9m 7d Sexo: F Emissão: 08/11/2023 08:29:52 Leito:

ivel Técnico: **Regério Valentim – CRF 32713** Je registrc no Laboratório C.RF 4372116

ta Nasc.: 01/02/1940 trada: 08/11/2023 08:28:59 tor Atend.: Laboratorio

WAGNER

codigo de Paciente: 1392913 Ponha de Acesso: E26186 LEIGRA/GRID 2 Oxfandie Franzel, 770 - Berants die Berapie São João da Boa Vinta (T.: 193634-2182

POSTOS DE CULETA 1 Harrison Sollhamar, 603 - Canton Agual (T: 19 3614-2190 au 2193

I. Cel., soquim Yerpusica, 73 - Centro Inpirito Santo do Pinhal (T.: 193634-2189 I. John Robero Jurqueire, 12 - Vila Centrolo Sileculai do Bas Vinta (T.: 1936214-2193

ua 'Leitor de PDF' e po

No seu protocolo você tem todas as informações necessárias para acessar a plataforma, como **código do paciente, senha de acesso**, e **código e senha de atendimento**. É importante ter esses números em mãos para conseguir acessar o sistema.

Para acessar os resultados dos exames, entre no site **www.unimedlestepaulista.com.br**. Na sequência, clique em **Resultados e Orientações para Coleta de Exames.** 

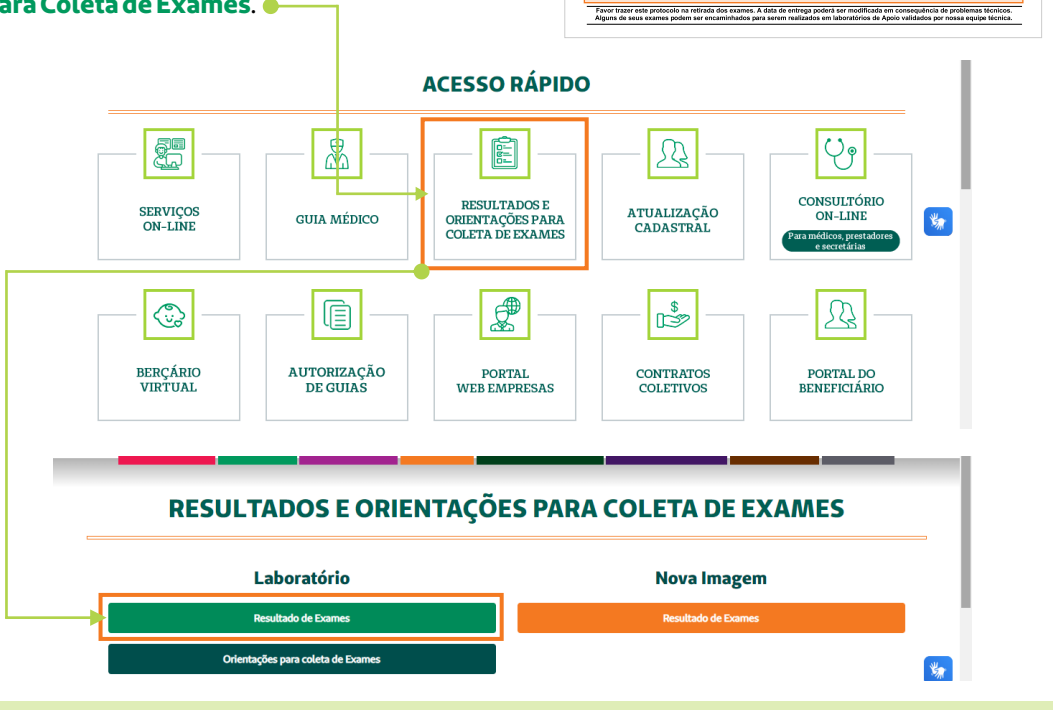

# PARA ACESSAR SEUS EXAMES ATUAIS E ANTERIORES

Selecione a opção **paciente** e <mark>digite seu código e senha de paciente</mark>. Conforme abaixo:

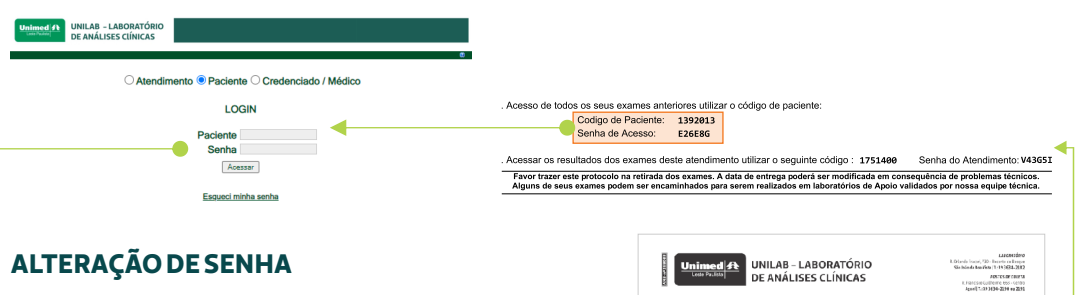

No campo "senha atual" digite a senha de paciente (a mesma que você utilizou para acessar esta página). Em seguida, crie uma nova senha de <u>uso</u> pessoal que será definitiva.

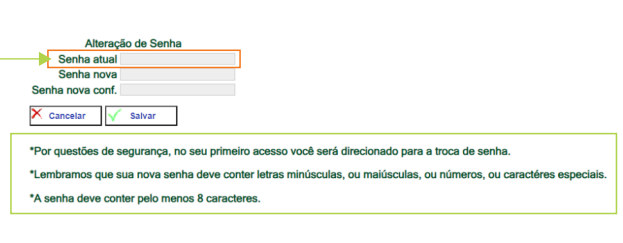

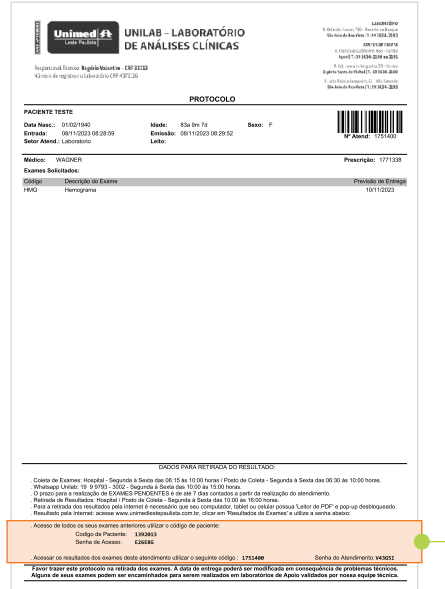

# PARA ACESSAR APENAS OS EXAMES

## **DESTE PROTOCOLO DE ATENDIMENTO**

#### Selecione a opção **atendimento** e digite seu **código e senha de atendimento**. Conforme abaixo:

| Unitab - LABORATÓRIO<br>DE AMÁLISES CIINICAS  |                                                                                                    |
|-----------------------------------------------|----------------------------------------------------------------------------------------------------|
| Atendimento O Paciente O Credenciado / Médico |                                                                                                    |
| LOGIN                                         | . Acesso de todos os seus exames anteriores utilizar o código de paciente:<br>Codigo de Paciente: 1392013<br>Conto de Acesso: TEXEN                                                                                                    |
| Atendimento<br>Senha<br>Accasar               | Serina de Adesso. E26260                                                                                                    |
| Essued minha senha                            | Favor trazer este protocolo na retirada dos exames. A data de entrega poderá ser modificada em consequência de problemas técnicos.<br>Alguns de seus exames podem ser encaminhados para serem realizados em laboratórios de Apolo validados por nossa equipe técnica. |

#### ALTERAÇÃO DE SENHA

No campo "senha atual" digite a senha de atendimento (a mesma que você utilizou para acessar esta página). Em seguida, crie uma nova senha de uso pessoal <u>que deverá ser atualizada a</u> cada novo atendimento.

| Altera                                                                                                    | ação de Senha                                                                    |
|----------------------------------------------------------------------------------------------------|----------------------------------------------------------------------------------|
| Senha atua                                                                                                    | al                                                                               |
| Senha nov                                                                                                    | 8                                                                                |
| Senha nova con                                                                                                   | f.                                                                               |
| X Cancelar                                                                                                    | √ Salvar                                                                         |
| *Por questões de                                                                                                 | e segurança, no seu primeiro acesso você será direcionado para a troca de senha. |
| *Lembramos que sua nova senha deve conter letras minúsculas, ou maiúsculas, ou números, ou caractéres especiais. |                                                                                  |
| *A senha deve conter pelo menos 8 caracteres.                                                                    |                                                                                  |

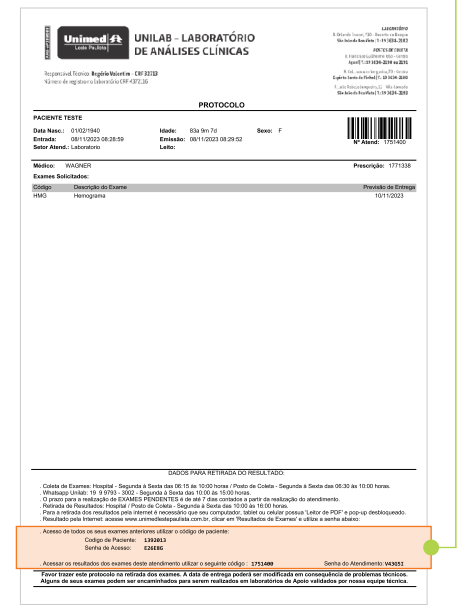

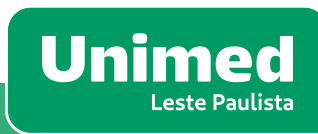